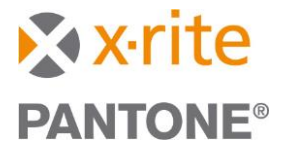

## Guide to Upgrade from NetProfiler v3.4.9 (or Older) to NetProfiler 3.5:

#### **Step 1: Register for My X-Rite Account**

Got to <u>My X-Rite</u> and register for a MyXrite account. This account is required to log in to NetProfiler versions 3.5 and newer.

#### Step 2: Download NetProfiler v3.5.7

Go to the <u>xrite.com</u> and download Net Profiler v3.5.7.

#### Step 3: Install NetProfiler v3.5.7

Launch the installer and accept the License Agreement by clicking "I accept the agreement," then click

"Next".

| 🔂 Setup - NetProfiler 🦳                                                                                                    |      | $\times$ |
|----------------------------------------------------------------------------------------------------|------|----------|
| License Agreement<br>Please read the following important information before continuing.                                                                                                    |      | X        |
| Please read the following License Agreement. You must accept the terms of this agreement before continuing with the installation.                                                                                                    |      |          |
| X-RITE SOFTWARE LICENSE AGREEMENT                                                                                                    | ^    |          |
| IMPORTANT – THIS IS A LEGAL AGREEMENT BETWEEN YOU AND X-RITE,<br>INCORPORATED.                                                                                                    | 1    |          |
| BY LOADING OR USING THE SOFTWARE, YOU ACKNOWLEDGE THAT YOU HAVE<br>READ THIS LICENSE AGREEMENT, THAT YOU UNDERSTAND IT, AND THAT YOU<br>AGREE TO BE BOUND BY ITS TERMS. IF YOU DO NOT AGREE TO THE TERMS<br>AND CONDITIONS OF THIS LICENSE AGREEMENT, THEN X-RITE IS UNWILLING<br>TO GRANT YOU A LICENSE TO USE THE SOFTWARE, AND YOU MAY NOT USE<br>THE SOFTWARE. PROMPTLY UNINSTALL THE SOFTWARE FROM ANY AND ALL | ~    |          |
| I accept the agreement                                                                                                    |      |          |
| $\bigcirc$ I do not accept the agreement                                                                                                    |      |          |
| Next >                                                                                                    | Canc | el       |

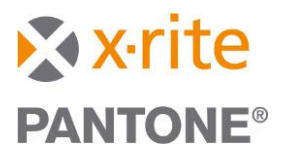

Choose the destination location for the installation and click "Next".

| 🙀 Setup - NetProfiler                                                 | —        |            | $\times$ |
|-----------------------------------------------------------------------|----------|------------|----------|
| Select Destination Location<br>Where should NetProfiler be installed? |          |            | ×        |
| Setup will install NetProfiler into the following folder.             |          |            |          |
| To continue, click Next. If you would like to select a different fol- | der, cli | ck Browse. |          |
| C:\Program Files (x86)\X-Rite\NetProfiler3                            |          | Browse     |          |
|                                                                       |          |            |          |
| At least 21.3 MB of free disk space is required.                      |          |            |          |
| < Back                                                                | lext >   | C          | Cancel   |

Select "Install and run from Local Hard Drive," then click "Next".

| 🕞 Setup - NetProfiler                                                             |             |               |   | $\times$ |
|-----------------------------------------------------------------------------------|-------------|---------------|---|----------|
| Select Additional Tasks<br>Which additional tasks should be performed?            |             |               |   | X        |
| Select the additional tasks you would like Setup to NetProfiler, then click Next. | perform whi | le installing | 9 |          |
| O Run from USB Drive                                                              |             |               |   |          |
| Install and run from Local Hard Drive                                             |             |               |   |          |
|                                                                                   |             |               |   |          |
| < 6                                                                               | }ack        | Next >        | С | ancel    |

### Step 4: Complete the Installation

Click "Finish" to finalize NetProfiler v3.5.7 set up.

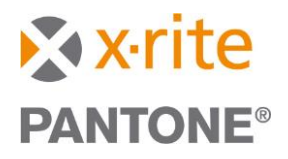

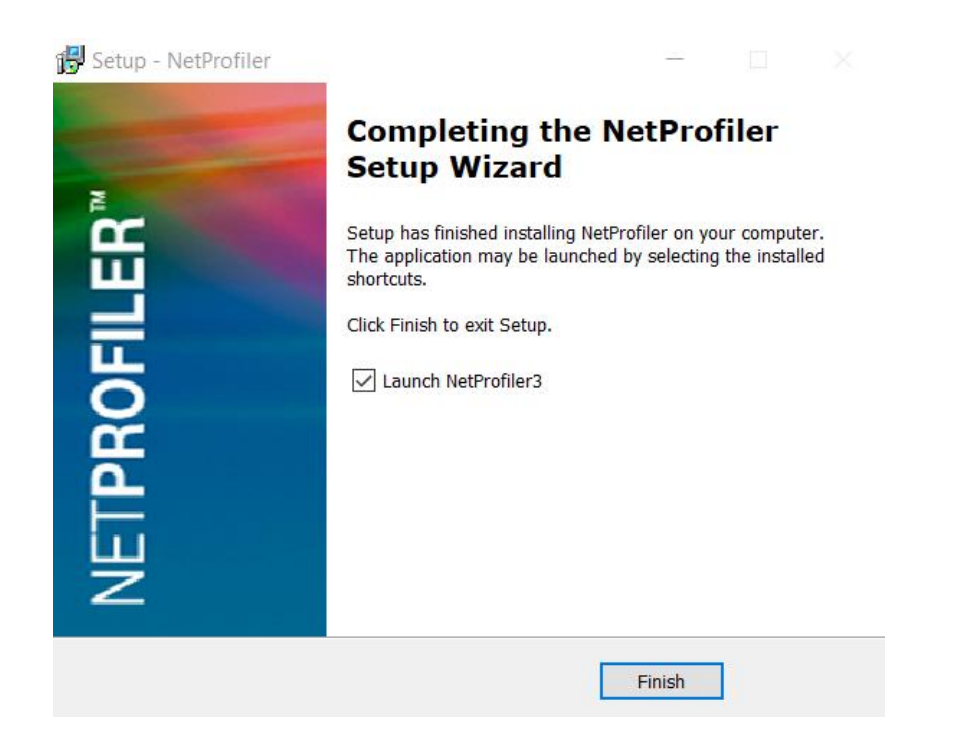

### **Step 5: Reconnect Your Device**

Open NetProfiler v3.5.7 and reconnect your device as prompted.

| Control Center NetProfiler3 | Languages                                 | About         |   |
|-----------------------------|-------------------------------------------|---------------|---|
| _                           | Working Help                              |               |   |
|                             | NetProfiler3                              |               |   |
| Administration              | Star.                                     | Documentation |   |
| NetProfiler Website         |                                           |               |   |
| Report History              | SN: EX2PXRP13277411222                    |               |   |
| Profile Folder              | Device Type eXact 2 Reconnect             | Support       | _ |
|                             | USB<br>Profile Validate Get Later Profile | Training      |   |
| Related & Online Store      |                                           |               |   |
| Related Products            |                                           |               |   |
|                             |                                           |               |   |

Step 6: Sign In

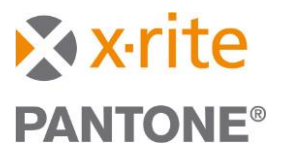

| Control Center NetProfiler3 | Languages                                                                                                    | About                     |
|-----------------------------|----------------------------------------------------------------------------------------------------|---------------------------|
| Profile Device              | Working Help                                                                                                    |                           |
|                             | NetProfiler3                                                                                                    |                           |
|                             | <ul> <li>We have changed the login credential requirements.</li> <li>For added security, NetProfiler login credentials have been updated to utilize the My X-Rite login credentials are used across many X-Rite services including product registration, PantoneLIVE, and X-Rite Link.</li> <li>If you do not already have a My X-Rite account click 'Create My X-Rite Account' to get started.</li> <li>Do not remind me again</li> </ul> | rd <u>Forgot Password</u> |
|                             | Internet Connection Configuration                                                                                                    |                           |

Click the "Next" arrow and confirm the next two pop-up messages by clicking "OK."

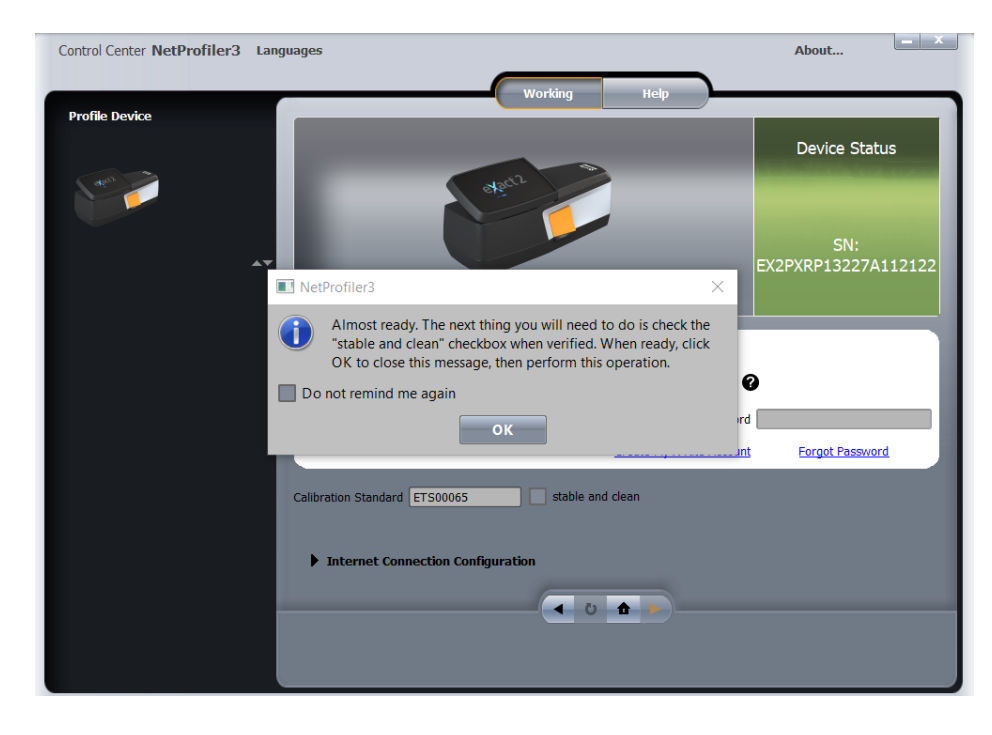

Then, sign in using your MyXrite login credentials:

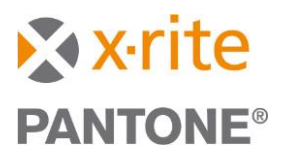

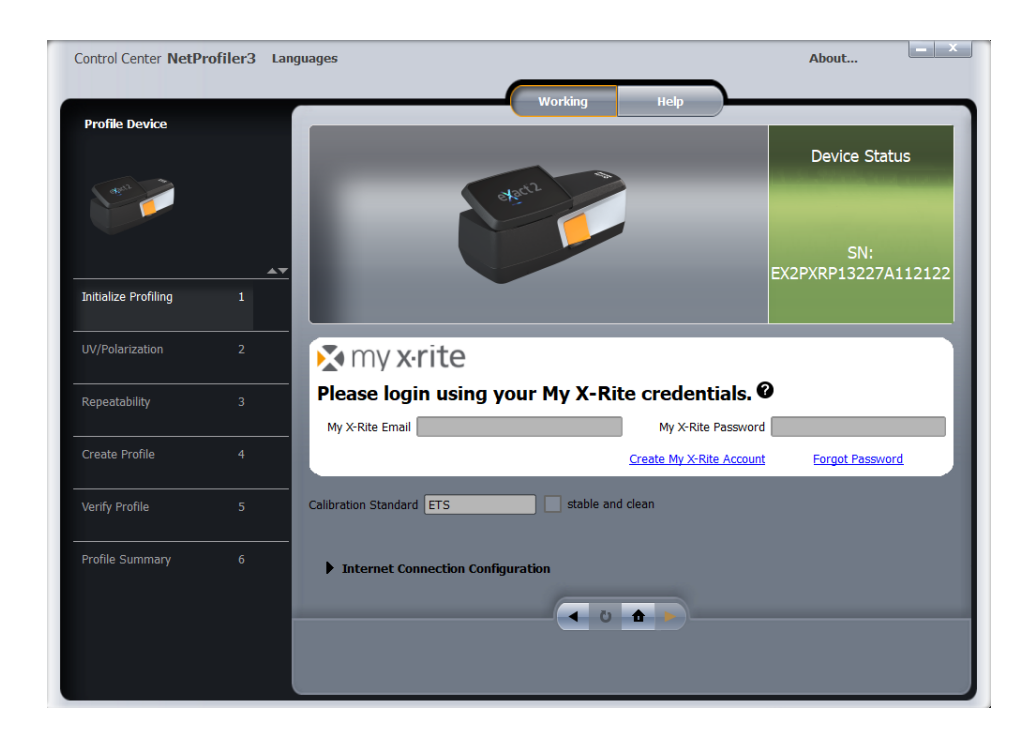

# Step 7

Create new profiler in v3.5.7